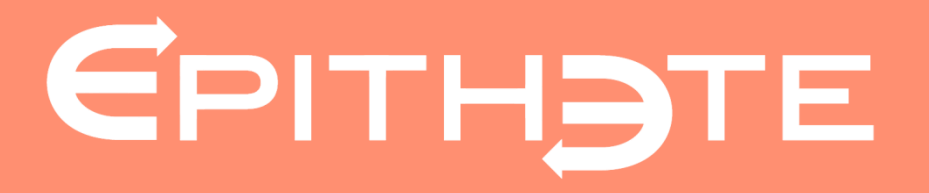

# La création d'une facture

Présenté par Epithète

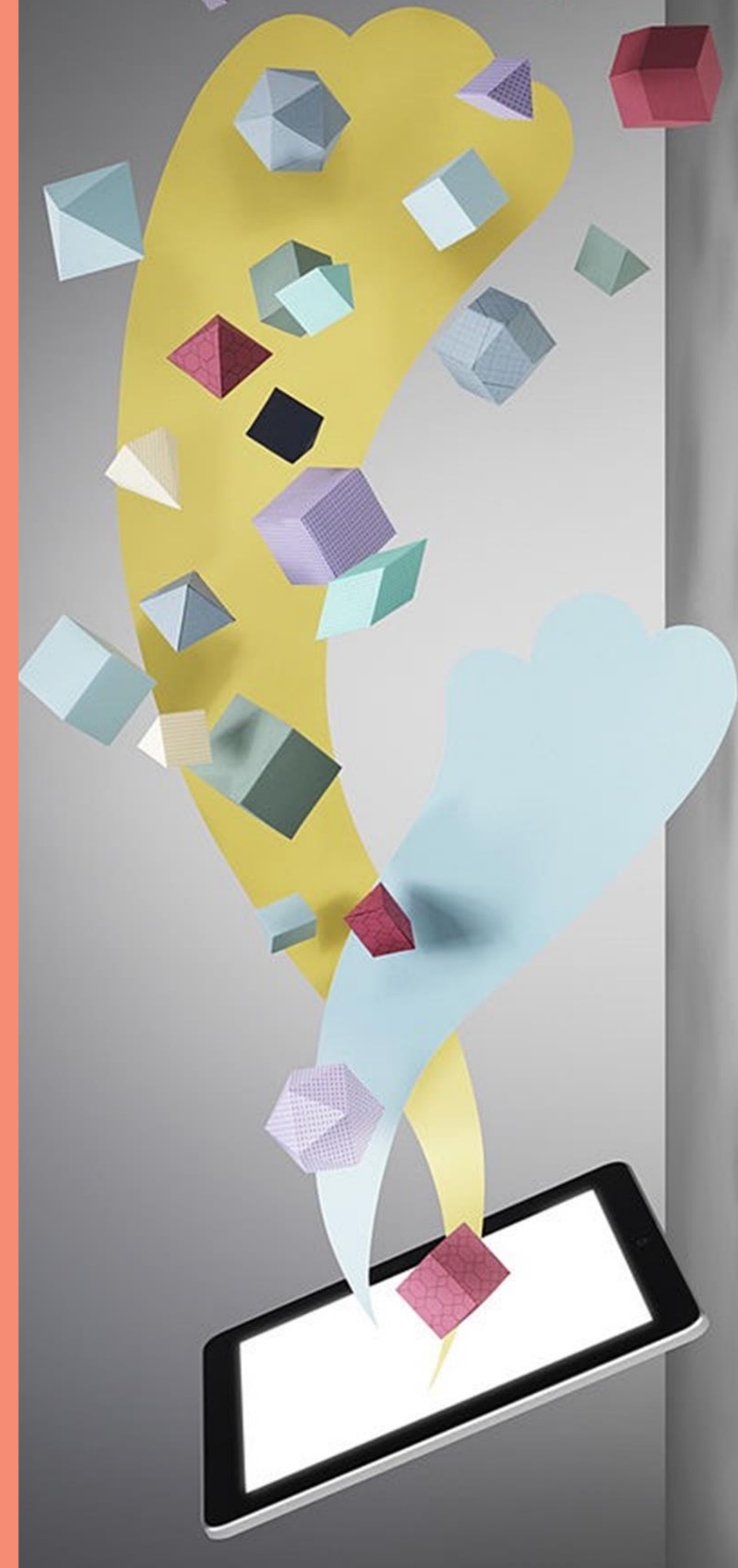

## A partir du menu « Ventes »

#### ...j'accède à la saisie d'une facture en cliquant sur le burger de la rubrique « Factures clients » .

| actures<br>thèse Achats <mark>Ventes</mark> Règlements | Contreparties   At | oonnement   Paramètres        |                                                                  |    |                           | ? Aide    |
|--------------------------------------------------------|--------------------|-------------------------------|------------------------------------------------------------------|----|---------------------------|-----------|
| /entes<br>RT COMPTA - Nº 070010089464496 - F           | Ο ΓΡΑΤΡΙΓΙΑ        |                               |                                                                  |    |                           |           |
| $\mathbf{i} \sim 29 \text{ nouvelles notifications}$   |                    |                               |                                                                  |    |                           |           |
| DEVIS CLIENTS                                          | Ξ                  | FACTURES CLIENTS              | > Saisir une facture                                             | -  |                           |           |
| Tous                                                   | 9                  | Toutes                        | <ul> <li>Importer une facture PDF</li> <li>Paramètres</li> </ul> | 20 | 🖻 nouvelles               | 29        |
| 🧪 à corriger                                           | 1                  | 🕂 à créer                     |                                                                  | 3  | avec action               | 1         |
| à émettre                                              | 4                  | 🧪 à corriger                  |                                                                  | 0  | Iues                      | 10        |
| 8) en attente de réponse                               | 3                  | <ul> <li>à émettre</li> </ul> |                                                                  | 4  |                           |           |
| 🥪 à facturer                                           | 1                  | 🔊 en attente de paie          | ment                                                             | 13 | <b>Q</b> RECHERCHE RAPIDE |           |
|                                                        | Ξ                  | IMPORTS FACTURES              |                                                                  |    | Rechercher sur*           |           |
| Tous                                                   | 10                 | Tous                          |                                                                  | 0  | Référence*                |           |
| Actifs                                                 | 10                 | A émettre                     |                                                                  | 0  |                           |           |
| Inactifs                                               | 0                  | Emis                          |                                                                  | 0  |                           |           |
|                                                        |                    |                               |                                                                  |    | < ORÉINITIALISER REC      | HERCHER > |
| BASE ARTICLES                                          | Ξ                  |                               |                                                                  |    |                           |           |
| Articles                                               | 16                 |                               |                                                                  |    |                           |           |

© copyright **EPITHETE e-factures** 

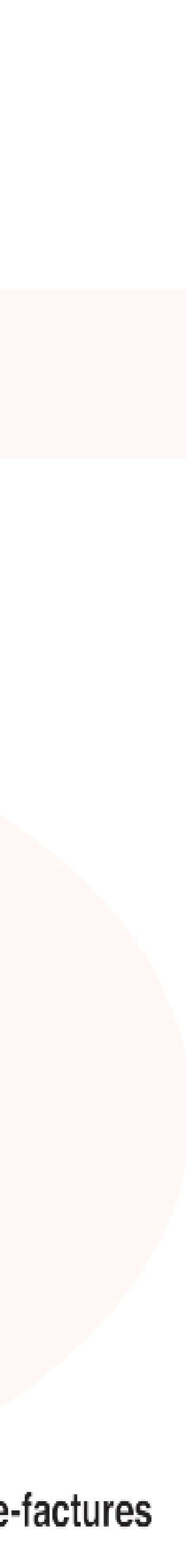

### **Référence client**

Je recherche le client destinataire de la facture en cliquant sur « q».

| Saisir une factur                           | e                                                                                                    |                                                                                                    |                                                                        |   |
|---------------------------------------------|----------------------------------------------------------------------------------------------------|----------------------------------------------------------------------------------------------------|------------------------------------------------------------------------|---|
|                                             |                                                                                                    |                                                                                                    |                                                                        |   |
| tête Lignes Récapitulatif                   |                                                                                                    |                                                                                                    |                                                                        |   |
| lent                                        |                                                                                                    |                                                                                                    |                                                                        |   |
| Référence client*                           |                                                                                                    |                                                                                                    |                                                                        |   |
| ACTURE                                      |                                                                                                    |                                                                                                    |                                                                        |   |
| Numéro de facture                           | S-19-0000029                                                                                                    | Statut de la facture                                                                                                    | En préparation                                                         |   |
| Date de la facture*                         | 25/11/2019                                                                                                    | Devise                                                                                                    | EUR                                                                    |   |
| Type*                                       | ● Facture ○ Avoir ○ Facture d'acompte                                                                                                    |                                                                                                    |                                                                        |   |
| Délai de paiement*                          | A date facture + 30 jours 🔽 💡                                                                                                    | ou Date d'échéance                                                                                                    |                                                                        | 2 |
| Type de TVA*                                | ● TVA sur les débits ○ TVA sur les encaissemen                                                                                                    | its                                                                                                    |                                                                        |   |
| Référence commande                          |                                                                                                    | Date commande                                                                                                    |                                                                        | 2 |
| Référence contrat                           |                                                                                                    | Date contrat                                                                                                    |                                                                        | 2 |
| Libellé Complémentaire                      |                                                                                                    |                                                                                                    |                                                                        |   |
| Mention pénalités de retard de<br>paiement* | En cas de non-paiement d'une facture à son échéar<br>retard sur la base de trois fois le taux d'intérêt léga<br>euros est due de plein droit en cas de retard de pai | nce, nous nous réservons la faculté de ré<br>l. Une indemnité forfaitaire pour frais de<br>iement, sans préjudice de toute indemnis | clamer des intérêts de<br>recouvrement de 40<br>sation complémentaire. |   |
| Utiliser la mention suivante :              | Choisir 🔽                                                                                                    |                                                                                                    |                                                                        |   |
| Autre mention                               |                                                                                                    |                                                                                                    |                                                                        |   |
|                                             |                                                                                                    |                                                                                                    |                                                                        |   |

### En choisissant, mon client déjà référencé, les informations le concernant sont pré-remplis.

| Actilis (10)                                                                                                    |                                                                                                    | <ul> <li>SIRET ou SIREN</li> <li>Raison sociale ou n</li> <li>Référence client</li> <li>Identifiant abonné</li> </ul>      | nom prénom                                                                                                    |                                                                           | 0                               |                      |       |
|----------------------------------------------------------------------------------------------------|----------------------------------------------------------------------------------------------------|----------------------------------------------------------------------------------------------------|----------------------------------------------------------------------------------------------------|---------------------------------------------------------------------------|---------------------------------|----------------------|-------|
|                                                                                                    |                                                                                                    | < RÉINITIALISE                                                                                                    | RECHERCHER >                                                                                                    |                                                                           |                                 |                      |       |
| Raison                                                                                                    | sociale ou nom prénom                                                                                                    |                                                                                                    | SIRET / SIREN                                                                                                    | Référence                                                                 | 2                               | Abonné<br>e-factures | Actif |
|                                                                                                    |                                                                                                    |                                                                                                    | 514 319 060 Cliv<br>00018 For                                                                                                    | ent: AUKLA C-C-212-10264<br>urnisseur: AUKLA C-F-212-                     | 9<br>091526                     | ~                    | ~     |
| te Lignas <u>Récapitulatif</u>                                                                                                    |                                                                                                    |                                                                                                    |                                                                                                    |                                                                           |                                 |                      |       |
| ENT                                                                                                    |                                                                                                    |                                                                                                    |                                                                                                    |                                                                           |                                 |                      |       |
| Référence client                                                                                                    | AUKLA C-C-212-102649                                                                                                    |                                                                                                    | ANTS                                                                                                    |                                                                           |                                 |                      |       |
| Adresse établissement                                                                                                    | AUKLA CONSULTANTS<br>8 T T GU CRAIWELOAT GA PIUE<br>54300 LUNEVILLE<br>France                                                                                                    | DOLATS                                                                                                    | Adresse de facturation                                                                                                    | AUKLA CONSULTANTS<br>8 T T GU CRAWELQAT GA P<br>54300 LUNEVILLE<br>France | UDDLATS                         |                      |       |
| SIRET                                                                                                    | 514 319 060 00018                                                                                                    |                                                                                                    | TVA Intracommunautaire                                                                                                    | FR17514319060                                                             |                                 |                      |       |
|                                                                                                    |                                                                                                    |                                                                                                    |                                                                                                    |                                                                           |                                 |                      |       |
| Canal d'émission*                                                                                                    | Portail e-factures 💡                                                                                                    |                                                                                                    |                                                                                                    |                                                                           |                                 |                      |       |
| Canal d'émission*                                                                                                    | Portail e-factures 🕢                                                                                                    |                                                                                                    |                                                                                                    |                                                                           |                                 |                      |       |
| Canal d'émission*<br>CTURE<br>Numéro de facture                                                                                                    | Portail e-factures 👔<br>S-19-0000029                                                                                                    |                                                                                                    | Statut de la fai                                                                                                    | cture En préparation                                                      |                                 |                      |       |
| Canal d'émission*<br>CTURE<br>Numéro de facture<br>Date de la facture*                                                                                                    | Portail e-factures (2)<br>S-19-0000029<br>25/11/2019                                                                                                    |                                                                                                    | Statut de la fai<br>Di                                                                                                    | cture En préparation<br>evise EUR                                         |                                 |                      |       |
| Canal d'émission*<br>CTURE<br>Numéro de facture<br>Date de la facture*<br>Type*                                                                                                    | Portail e-factures (2)<br>S-19-0000029<br>[25/11/2019 [2]<br>(2) Facture () Avoir () Facture                                                                                                    | ire d'acompte                                                                                                    | Statut de la fai<br>Di                                                                                                    | cture En préparation<br>evise EUR                                         |                                 |                      |       |
| Canal d'émission*<br>CTURE<br>Numéro de facture<br>Date de la facture*<br>Type*<br>Délai de paiement*                                                                                                    | Portail e-factures (2)<br>S-19-0000029<br>[25/11/2019 [2]<br>(2) Facture () Avoir () Facture<br>A date facture + 30 jours (2) (3)                                                                                                    | are d'acompte                                                                                                    | Statut de la fai<br>Di<br>ou Date d'éché                                                                                                    | cture En préparation<br>evise EUR<br>ance                                 | 1                               |                      |       |
| Canal d'émission*<br>CTURE<br>Numéro de facture<br>Date de la facture*<br>Type*<br>Délai de paiement*<br>Type de TVA*                                                                                                    | Portail e-factures (2)<br>S-19-0000029<br>[25/11/2019 [2]<br>(a) Facture () Avoir () Facture<br>A date facture + 30 jours () (<br>(a) TVA sur les débits () TVA s                                                                                                    | ure d'acompte<br>sur les encaissements                                                                                     | Statut de la fai<br>Di<br>ou Date d'éché                                                                                                    | cture En préparation<br>evise EUR<br>ance                                 | 1                               |                      |       |
| Canal d'émission*<br>CTURE<br>Numéro de facture<br>Date de la facture*<br>Type*<br>Délai de paiement*<br>Type de TVA*<br>Référence commande                                                                                                    | Portail e-factures (2)<br>S-19-0000029<br>[25/11/2019 [2]<br>(a) Facture () Avoir () Facture<br>A date facture + 30 jours (2)<br>(a) TVA sur les débits () TVA sur                                                                                                    | ure d'acompte<br>sur les encaissements                                                                                     | Statut de la fai<br>Di<br>ou Date d'éché<br>Date comm                                                                                                    | cture En préparation<br>evise EUR<br>ance                                 | 1                               |                      |       |
| Canal d'émission*<br>CTURE<br>Numéro de facture<br>Date de la facture*<br>Type*<br>Délai de paiement*<br>Type de TVA*<br>Référence commande<br>Référence contrat                                                                                                    | Portail e-factures  S-19-0000029  25/11/2019  Facture O Avoir O Factu A date facture + 30 jours  TVA sur les débits O TVA s                                                                                                    | ure d'acompte                                                                                                    | Statut de la fai<br>Di<br>ou Date d'éché<br>Date comm<br>Date co                                                                                                    | cture En préparation<br>evise EUR<br>ance                                 | 1<br>1<br>1<br>1<br>1<br>1<br>1 |                      |       |
| Canal d'émission*<br>CTURE<br>Numéro de facture<br>Date de la facture*<br>Type*<br>Délai de paiement*<br>Type de TVA*<br>Référence commande<br>Référence contrat<br>Libellé Complémentaire                                                                                                    | Portail e-factures  S-19-0000029  S/11/2019  Facture O Avoir O Factu A date facture + 30 jours  TVA sur les débits O TVA s                                                                                                    | are d'acompte                                                                                                    | Statut de la fai<br>Di<br>ou Date d'éché<br>Date comm<br>Date co                                                                                                    | cture En préparation<br>evise EUR<br>ance                                 | 12                              |                      |       |
| Canal d'émission*<br>CTURE<br>Numéro de facture<br>Date de la facture<br>Date de la facture<br>Type*<br>Délai de paiement*<br>Type de TVA*<br>Référence commande<br>Référence commande<br>Référence commande<br>Référence commande<br>Référence commande<br>Référence commande                                     | Portail e-factures  S-19-0000029  25/11/2019  Facture O Avoir O Factu A date facture + 30 jours  TVA sur les débits O TVA s  Fin cas de non-paiement d'une f retard sur la base de trois fois le euros est due de plein droit en d                                      | are d'acompte<br>sur les encaissements<br>acture à son échéance, r<br>taux d'intérêt légal. Une<br>cas de retard de paieme | Statut de la fai<br>Di<br>ou Date d'éché<br>Date comm<br>Date co<br>Date co<br>nous nous réservons la faculté<br>e indemnité forfaitaire pour fra<br>nt, sans préjudice de toute ind  | cture En préparation<br>evise EUR<br>ance                                 | 12                              |                      |       |
| Canal d'émission*<br>CTURE<br>Numéro de facture<br>Date de la facture*<br>Délai de paiement*<br>Délai de paiement*<br>Type de TVA*<br>Référence commande<br>Référence commande<br>Référence commande<br>Référence commande<br>Référence commande<br>Référence commande<br>Référence commande<br>Référence commande | Portail e-factures  S-19-0000029  25/11/2019  S Facture O Avoir O Factu A date facture + 30 jours  TVA sur les débits O TVA s  TVA sur les débits O TVA s  En cas de non-paiement d'une f retard sur la base de trois fois le euros est due de plein droit en c Choisir | re d'acompte<br>sur les encaissements                                                                                      | Statut de la fai<br>Di<br>ou Date d'éché<br>Date comm<br>Date co<br>nous nous réservons la faculté<br>e indemnité forfaitaire pour fra<br>rit, sans préjudice de toute ind            | cture En préparation<br>evise EUR<br>ance                                 | 12<br>12<br>12                  |                      |       |
| Canal d'émission*<br>CTURE<br>Numéro de facture<br>Date de la facture*<br>Délai de paiement*<br>Type de TVA*<br>Référence contrat<br>Libellé Complémentaire<br>tention pénalités de retard de<br>paiement*<br>Délai de paiement                                                                                    | Portail e-factures  S-19-0000029  25/11/2019  S Facture O Avoir O Factu A date facture + 30 jours  TVA sur les débits O TVA s  TVA sur les débits O TVA s  Choisir Choisir                                                                                              | re d'acompte<br>sur les encaissements                                                                                      | Statut de la fai<br>Di<br>ou Date d'éché<br>Date comm<br>Date co<br>Date co<br>nous nous réservons la faculté<br>e indemnité forfaitaire pour fra<br>rit, sans préjudice de toute ind | cture En préparation<br>evise EUR<br>ance                                 |                                 |                      |       |

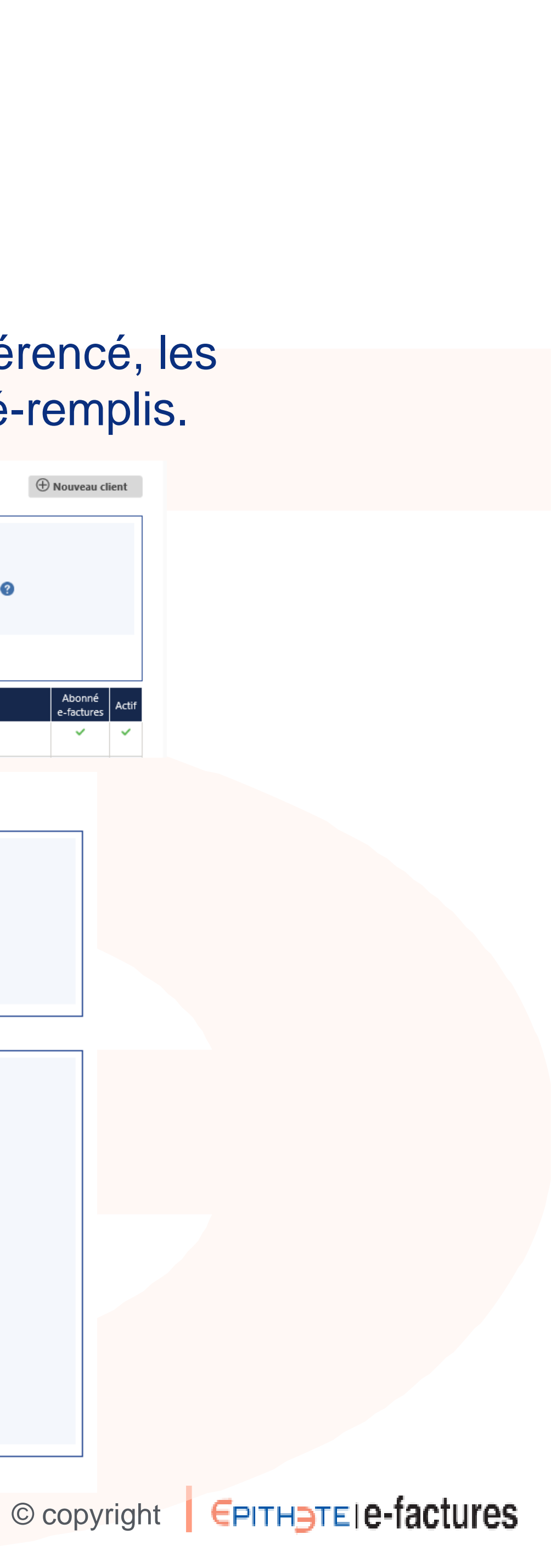

### Préparation des lignes

J'ajoute le/les produit(s) que je souhaite intégrer dans la facture, en cliquant sur la « Q » pour appeler la base articles ou en complétant les différents champs

| < I Saisie Facture S-19-0000029                                                 | Je note la quantité et ajouter le tout, je                                                                                                    | peux maintenant passer à l'éta                                                                                                    |
|---------------------------------------------------------------------------------|----------------------------------------------------------------------------------------------------|----------------------------------------------------------------------------------------------------|
| Entête Lignes Récapitulatif                                                     | suivante.                                                                                                    |                                                                                                    |
| LIGNES DE LA FACTURE                                                            | < I Articles ⊕ Nouvel article                                                                                                    |                                                                                                    |
|                                                                                 | CRITÈRES DE RECHERCHE                                                                                                    |                                                                                                    |
| Libellé complémentaire                                                          | Code                                                                                                    |                                                                                                    |
|                                                                                 | O Description                                                                                                    |                                                                                                    |
| Quantité*                                                                       | < RÉINITIALISER RECHERCHER >                                                                                                    |                                                                                                    |
| Montant unitaire HT  Taux O Montant                                             | Code ^ Description Prix Unitaire ^ Devise Taux TVA                                                                                                    |                                                                                                    |
| Taux TVA* Choisir                                                               | P00A         Mon produit préféré à 0% - A         10,00000         EUR         0% - Excréré           P00B         n produit préféré à 0% - B         100,00000         EUR         0% - Excréré           P10A         n produit préféré à 0% - B         100,00000         EUR         0% - Excréré |                                                                                                    |
| < RÉINITIALISER AJOUTER >                                                       | P108         Mon produit préféré à 10% - B         400,0000         EUR         10% - Intermédiaire                                                                                                    |                                                                                                    |
| Désignation Quantité Prix unitaire HT Remise HT Total HT Taux TVA Action        |                                                                                                    |                                                                                                    |
| La liste ne contient aucun élément.                                             | <   Saisie Facture S-19-0000029                                                                                                    |                                                                                                    |
| RÉCAPITULATIF                                                                   | Entête Lignes Récapitulatif                                                                                                    | Entête Lignes Récapitulatif                                                                                                    |
| Taux TVA Montant HT Montant TVA Montant TTC La liste ne contient aucun élément. | Code P00B Q                                                                                                    | Code Q                                                                                                    |
|                                                                                 | Désignation* Mon produit préféré à 0% - B                                                                                                    | Désignation* Libellé complémentaire                                                                                                    |
| < PRÉCÉDENT SUIVANT >                                                           |                                                                                                    |                                                                                                    |
|                                                                                 | Quantité* 5,00<br>Montant unitaire HT* 100,00000 EUR                                                                                                    | Quantite*  Montant unitaire HT*  EUR                                                                                                    |
|                                                                                 | Montant remise HT   Taux O Montant  0 %                                                                                                    | Montant remise HT   Taux O Montant  Taux TVA*  Choisir  K                                                                                                    |
|                                                                                 | Taux TVA * 0,00% - Exonère 💟                                                                                                    | < RÉINITIALISER AJOUTER >                                                                                                    |
|                                                                                 | C RÉINITIALISER AJOUTER                                                                                                    | Désignation         Quantité         Prix unitaire HT         Remise HT         Total HT           P00B - Mon produit préféré à 0% - B         5,00         100,00000         500,00 |
|                                                                                 | La liste ne contient aucun élément.                                                                                                    | 1/1                                                                                                    |
|                                                                                 | RÉCAPITULATIF                                                                                                    | RECAPITULATIF Taux TVA Montant HT Montant TVA                                                                                                    |
|                                                                                 | Taux TVA Montant HT Montant TVA Montant TTC La liste ne contient aucun élément.                                                                                                    | Exonéré         0,00%         500,00 EUR         0,00 EUR           Totaux         500,00 EUR         0,00 EUR                                                                       |
|                                                                                 |                                                                                                    |                                                                                                    |
|                                                                                 | < PRÉCÉDENT SUIVANT >                                                                                                    |                                                                                                    |
| e-factures   Module – La création d'une facture                                 |                                                                                                    | © copyright EPITH E                                                                                                    |
|                                                                                 |                                                                                                    |                                                                                                    |

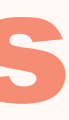

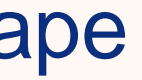

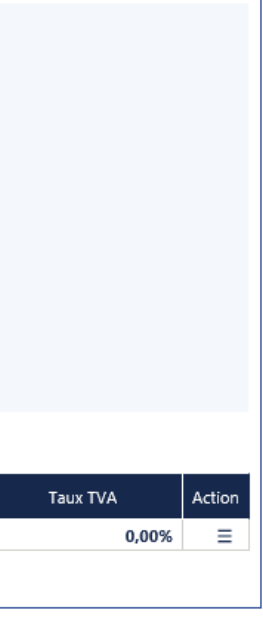

| Montant TTC |            |
|-------------|------------|
| 5           | 500,00 EUR |
| 5           | 00,00 EUR  |
|             |            |

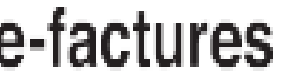

### Emission de la facture

#### La dernière étape consiste confirmer ma facture en acceptant de l'émettre.

#### < ISaisie facture S-19-0000029 \_\_\_\_

Prévisualiser la facture PDF

| CTURE                                                                                                    | uatr                                                                                                    |                                                                                                    |                                                                                                    |                                                                                                    |                                                                                                    |                                                                                                    |                                                                                                    |                                                                                |
|----------------------------------------------------------------------------------------------------|----------------------------------------------------------------------------------------------------|----------------------------------------------------------------------------------------------------|----------------------------------------------------------------------------------------------------|----------------------------------------------------------------------------------------------------|----------------------------------------------------------------------------------------------------|----------------------------------------------------------------------------------------------------|----------------------------------------------------------------------------------------------------|--------------------------------------------------------------------------------|
| CTURE                                                                                                    |                                                                                                    |                                                                                                    |                                                                                                    |                                                                                                    |                                                                                                    |                                                                                                    |                                                                                                    |                                                                                |
|                                                                                                    |                                                                                                    |                                                                                                    |                                                                                                    |                                                                                                    |                                                                                                    |                                                                                                    |                                                                                                    |                                                                                |
| Numéro                                                                                                    | S-19-0000029                                                                                                    | Туре                                                                                                    | Facture                                                                                                    | ✓ Entête ✓ Liones Réc.                                                                                                    | scitulatif                                                                                                    |                                                                                                    |                                                                                                    |                                                                                |
| /te                                                                                                    | 25/11/2019                                                                                                    | Devise                                                                                                    | EUR                                                                                                    |                                                                                                    |                                                                                                    |                                                                                                    |                                                                                                    |                                                                                |
| ai de paiement                                                                                                    | A date facture + 30 jours                                                                                                    |                                                                                                    |                                                                                                    | FACTURE                                                                                                    |                                                                                                    |                                                                                                    |                                                                                                    |                                                                                |
|                                                                                                    |                                                                                                    |                                                                                                    |                                                                                                    | Numéro                                                                                                    | 5-10-000020                                                                                                    | Turna                                                                                                 | Earthura                                                                                                    |                                                                                |
| NTÊTE                                                                                                    |                                                                                                    |                                                                                                    |                                                                                                    | Date                                                                                                    | 25/11/2019                                                                                                    | Devise                                                                                                | EUR                                                                                                    |                                                                                |
| ent                                                                                                    | AUKLA C-C-212-102649 - AUKLA CONSULT                                                                                                    | TANTS                                                                                                    |                                                                                                    | Date d'échéance                                                                                                    | Non renseignée                                                                                                    |                                                                                                    |                                                                                                    |                                                                                |
| dresse établissement                                                                                                    | AUKLA CONSULTANTS<br>8 T T GU CRAWELOAT GA PIUDDLATS<br>54300 LUNEVILLE<br>France                                                                                                    | Adresse de facturation                                                                                                    | AUKLA CONSULTANTS<br>8 T T GU CRAWELOAT GA PIUDDLATS<br>54300 LUNEVILLE<br>France                                                                      | ENTÊTE                                                                                                    | AUKLA C-C-212-102649 - AUKLA CONSULTA                                                                                                    | NNTS                                                                                                  |                                                                                                    |                                                                                |
| Canal d'émission                                                                                                    | Portail e-factures                                                                                                    |                                                                                                    |                                                                                                    | Adresse établissement                                                                                                    | AUKLA CONSULTANTS                                                                                                    | Adresse de facturation                                                                                | AUKLA CONSULTANTS                                                                                                    |                                                                                |
| IVA intracommunautaire                                                                                                    | Non renseignée                                                                                                    |                                                                                                    |                                                                                                    |                                                                                                    | 8 T T GU CRAWELOAT GA PIUDDLATS<br>54300 LUNEVILLE                                                                                                    |                                                                                                    | 8 T T GU CRAWELOAT GA PIUDDLATS<br>54300 LUNEVILLE                                                                                                    |                                                                                |
| luméro                                                                                                    | S-19-0000029                                                                                                    | Туре                                                                                                    | Facture                                                                                                    | Canal distance                                                                                                    | Portail e-Factures                                                                                                    |                                                                                                    | HARE                                                                                                    |                                                                                |
| /te                                                                                                    | 25/11/2019                                                                                                    | Statut                                                                                                    | En préparation                                                                                                    | TVA intracommunutaire                                                                                                    | Non renseignie                                                                                                    |                                                                                                    |                                                                                                    |                                                                                |
| ai de paiement                                                                                                    | A date facture + 30 jours                                                                                                    | Devise                                                                                                    | EUR                                                                                                    | No. of Concession, State of Concession, State of Co | 5.10.0000000                                                                                                    | Turne                                                                                                 | e-factures                                                                                                    |                                                                                |
| e de TVA                                                                                                    | TVA sur les débits                                                                                                    |                                                                                                    |                                                                                                    | Data                                                                                                    | 25/11/2010                                                                                                    | Statut                                                                                                | Synthèse Achats Veniles Ré                                                                                                    | giements   Contreparties Abonnoment   Paramétres                               |
| amande                                                                                                    | Référence                                                                                                    | Non renseignée                                                                                                    |                                                                                                    | Date                                                                                                    | Non renseignie                                                                                                    | Devise                                                                                                | EUR                                                                                                    |                                                                                |
|                                                                                                    | Date d'effet                                                                                                    | Non renseignée                                                                                                    |                                                                                                    | Type de TVA                                                                                                    | TVA sur les débits                                                                                                    |                                                                                                    | Ventes                                                                                                    |                                                                                |
| trat                                                                                                    | Référence                                                                                                    | Non renseignée                                                                                                    |                                                                                                    | Commande                                                                                                    | Référence                                                                                                    |                                                                                                    | ART COMPTA - NR 0700100004                                                                                                    |                                                                                |
|                                                                                                    | Date d'effet                                                                                                    | Non renseignée                                                                                                    |                                                                                                    |                                                                                                    | Date d'effet Emettre une fa                                                                                                    | cture ×                                                                                               | AKT COMPTA - N° 0700100899                                                                                                    | HUHHOU - MUICUTHI CAITAIN                                                      |
| ellé complémentaire                                                                                                    | Non renseigné                                                                                                    |                                                                                                    |                                                                                                    | Contrat                                                                                                    | Référence<br>Date d'effet                                                                                                    | ion de cette facture ?                                                                                | Votre facture - FAC-20                                                                                                    | 019-0000023 a été générée et est disponible sur le portail e-factures de l'abo |
|                                                                                                    |                                                                                                    |                                                                                                    |                                                                                                    |                                                                                                    | C1                                                                                                    |                                                                                                    | Vous pouvez maintenant                                                                                                    | t:                                                                             |
| Mention pénalités de retard de<br>saiement                                                                                           | En cas de non-paiement d'une facture à son é<br>fois le taux d'intérêt légal. Une indemnité forfa<br>paiement care précident de text indemnité forfa                                                                                      | échéance, nous nous réservons la facul<br>altaire pour frais de recouvrement de<br>face complémentaire                                    | te de réclamer des interets de retard sur la base de trois<br>40 euros est due de plein droit en cas de retard de                                      | Libellé complémentaire                                                                                                    | Non renseigne                                                                                                    |                                                                                                    | > Enregist                                                                                                    | ter la facture                                                                 |
| Aention pénalités de retard de<br>aiement                                                                                            | En cas de non-paiement d'une facture à son é<br>fois le taux d'intérêt légal. Une indemnité forfa<br>paiement, sans préjudice de toute indemnisat<br>Noncempine factor.                                                                   | échéance, nous nous réservons la facu<br>aitaire pour frais de recouvrement de-<br>tion complémentaire.                                   | te de reclamer des interets de retard sur la base de trois<br>40 euros est due de plein droit en cas de retard de                                      | Libellé complémentaire<br>Mention pénalités de retard<br>paiement                                                                                                    | d de En cas de non-paiement d'une facture à son éci<br>fois le taux d'intérêt légal. Une indemnité forfai                                                                                                    | héance, nous nous Rervons la facul<br>taire pour frais de recouvrement de 4                           |                                                                                                    | ter la facture                                                                 |
| lention pénalités de retard de<br>aiement<br>utre mention                                                                            | En cas de non-paiement d'une facture à son é<br>fois le taux d'intérêt légal. Une indemnité forfa<br>paiement, sans préjudice de toute indemnisat<br>Non renseignée                                                                       | échéance, nous nous réservons la facu<br>aitaire pour frais de recouvrement de-<br>tion complémentaire.                                   | te de reclamer des interets de retard sur la base de trois<br>40 euros est due de plein droit en cas de retard de                                      | Libellé complémentaire<br>Mention pénalités de retarr<br>paiement                                                                                                    | d de En cas de non-paiement d'une facture à son éci<br>fois le taux d'intérêt légal. Une indemnité forfait<br>paiement, sans préjudice de toute indemnisatio                                                                                                    | héance, nous nous de recouvrement de 4<br>taire pour frais de recouvrement de 4<br>on complémentaire. |                                                                                                    | ter la facture                                                                 |
| Aention pénalités de retard de<br>aiement<br>utre mention<br>LIGNES                                                                  | En cas de non-paiement d'une facture à son é<br>fois le taux d'intérêt légal. Une indemnité forfa<br>paiement, sans préjudice de toute indemnisat<br>Non renseignée                                                                       | échéance, nous nous réservons la facu<br>aitaire pour frais de recouvrement de-<br>tion complémentaire.                                   | te de reclamer des interets de retard sur la base de trois<br>40 euros est due de plein droit en cas de retard de                                      | Libellé complémentaire<br>Mention pénalités de retard<br>paiement<br>Autre mention                                                                                                    | d de<br>En cas de non-paiement d'une facture à son éc<br>fois le taux d'intérêt légal. Une indemnité forfai<br>paiement, sans préjudice de toute indemnisatio<br>Non renseignée                                                                                                 | héance, nous nous ervons la facul<br>itaire pour frais de recouvrement de 4<br>on complémentaire.     | Alté de réclamer des intéré<br>40 euros est due de plein                                                                                                 | ter la facture                                                                 |
| Aention pénalités de retard de<br>aiement<br>utre mention<br>LIGNES                                                                  | En cas de non-paiement d'une facture à son é<br>fois le taux d'intérêt légal. Une indemnité forfs<br>paiement, sans préjudice de toute indemnisat<br>Non renseignée                                                                       | ichéance, nous nous réservons la facu<br>aitaire pour frais de recouvrement de-<br>tion complémentaire.                                   | te de reclamer des interets de retard sur la base de trois<br>40 euros est due de plein droit en cas de retard de                                      | Libellé complémentaire<br>Mention pénalités de retarn<br>paiement<br>Autre mention                                                                                                    | Non renseigne<br>d de En cas de non-paiement d'une facture à son éc<br>fois le taux d'intérêt lègal. Une indemnité forfai<br>paiement, sans préjudice de toute indemnisatio<br>Non renseignée                                                                                   | héance, nous nous envons la facul<br>itaire pour frais de recouvrement de 4<br>on complémentaire.     | Enregist     Consult     O euros est due de plein                                                                                                    | ter la facture                                                                 |
| lention pénalités de retard de<br>aiement<br>utre mention<br>LIGNES<br>Désignation                                                   | En cas de non-paiement d'une facture à son é<br>fois le taux d'intérêt légal. Une indemnité forfa<br>paiement, sans préjudice de toute indemnisat<br>Non renseignée<br>Quantité Prix unitai                                               | ichéance, nous nous réservons la facu<br>iaitaire pour frais de recouvrement de-<br>tion complémentaire.                                  | te de reclamer des interets de retard sur la base de trois<br>40 euros est due de plein droit en cas de retard de<br>Total HT Taux TVA                 | Libellé complémentaire<br>Mention pénalités de retarr<br>paiement<br>Autre mention                                                                                                    | d de En cas de non-paiement d'une facture à son éci<br>fois le taux d'intérêt légal. Une indemnité forfai<br>paiement, sans préjudice de toute indemnisatio<br>Non renseignée                                                                                                   | héance, nous nous revons la facul<br>taire pour frais de recouvrement de 4<br>an complémentaire.      | A0 euros est due de plein                                                                                                    | ter la facture                                                                 |
| ention pénalités de retard de<br>iement<br>tre mention<br>JGNES<br>Désignation<br>JB - Mon produit préféré à 0                       | En cas de non-paiement d'une facture à son é<br>fois le taux d'intérêt légal. Une indemnité forfi<br>paiement, sans préjudice de toute indemnisat<br>Non renseignée<br>Quantité Prix unitai<br>0% - B 5,00                                | ichéance, nous nous réservons la facu<br>iaitaire pour frais de recouvrement de-<br>tion complémentaire.<br>ire HT Remise HT<br>100,00000 | te de reclamer des interets de retard sur la base de trois<br>40 euros est due de plein droit en cas de retard de<br>Total HT Taux TVA<br>500,00 0,00% | Libellé complémentaire<br>Mention pénalités de retard<br>paiement<br>Autre mention<br>LIGNES<br>Désignation<br>P008 - Men produit préféri                                                                                                    | Non renseigne       d de       En cas de non-paiement d'une facture à son écl<br>fois le taux d'intérêt légal. Une indemnité forfai<br>paiement, sans préjudice de toute indemnisatio<br>Non renseignée       Quantité     Prix unitaire       à 0% - B     5.00                | héance, nous nous envons la facul<br>itaire pour frais de recouvrement de 4<br>on complémentaire.     | Ité de réclamer des intérit     > Enregist       40 euros est due de plein     > Consult       Total HT     Taux TVA       500.00     0.00%              | ter la facture                                                                 |
| ention pénalités de retard de<br>liement<br>ltre mention<br>LIGNES<br>Désignation<br>0B - Mon produit préféré à 0                    | En cas de non-paiement d'une facture à son é<br>fois le taux d'intérêt légal. Une indemnité forfa<br>paiement, sans préjudice de toute indemnisat<br>Non renseignée<br>Quantité Prix unitai<br>0% - B 5,00                                | ichéance, nous nous réservons la facu<br>faitaire pour frais de recouvrement de-<br>tion complémentaire.                                  | to de reclamer des interets de retard sur la base de trois<br>40 euros est due de plein droit en cas de retard de<br>Total HT Taux TVA<br>500,00 0,00% | Libellé complémentaire<br>Mention pénalités de retarn<br>paiement<br>Autre mention<br>LIGNES<br>Désignation<br>P00B - Mon produit préfére                                                                                                    | Non renseigne<br>d de En cas de non-paiement d'une facture à son éd<br>fois le taux d'intérêt légal. Une indemnité forfai<br>paiement, sans préjudice de toute indemnisatio<br>Non renseignée<br>Quantité Prix unitaire<br>é à 0% - B 5,00 10                                   | héance, nous nous revorus la facul<br>taire pour frais de recouvrement de 4<br>an complémentaire.     | A0 euros est due de plein                                                                                                    |                                                                                |
| Vention pénalités de retard de<br>paiement<br>Autre mention<br>LIGNES<br>Désignation<br>VOB - Mon produit préféré à O                | En cas de non-paiement d'une facture à son é<br>fois le taux d'intérêt légal. Une indemnité forfi<br>paiement, sans préjudice de toute indemnisat<br>Non renseignée<br>Quantité Prix unitai<br>0% - B 5,00                                | ichéance, nous nous réservons la facu<br>iaitaire pour frais de recouvrement de-<br>tion complémentaire.                                  | te de reclamer des interets de retard sur la base de trois<br>40 euros est due de plein droit en cas de retard de<br>Total HT Taux TVA<br>500,00 0,00% | Libellé complémentaire<br>Mention pénalités de retard<br>paiement<br>Autre mention<br>LIGNES<br>Désignation<br>P00B - Mon produit préfére                                                                                                    | Non renseigne     L       d de     En cas de non-paiement d'une facture à son écl<br>fois le taux d'intérêt légal. Une indemnité forfait<br>paiement, sans préjudice de toute indemnisatio       Non renseignée       Quantité       Prix unitaire       à 0% - B       5,00    | héance, nous nous revons la facul<br>itaire pour frais de recouvrement de 4<br>on complémentaire.     | Al euros est due de plein                                                                                                    | ter la facture                                                                 |
| Aention pénalités de retard de<br>aiement<br>utre mention<br>LIGNES<br>Désignation<br>D0B - Mon produit préféré à 0                  | En cas de non-paiement d'une facture à son é<br>fois le taux d'intérêt légal. Une indemnité forfa<br>paiement, sans préjudice de toute indemnisat<br>Non renseignée<br>Quantité Prix unitai<br>0% - B 5,00                                | ichéance, nous nous réservons la facu<br>iaitaire pour frais de recouvrement de-<br>tion complémentaire.                                  | te de reclamer des interets de retard sur la base de trois<br>40 euros est due de plein droit en cas de retard de<br>Total HT Taux TVA<br>500,00 0,00% | Libellé complémentaire<br>Mention pénalités de retarn<br>paiement<br>Autre mention<br>LIGNES<br>Désignation<br>P00B - Mon produit préfére<br>RÉCAPITULATIF                                                                                                    | Non renseigne d de En cas de non-paiement d'une facture à son éd fois le taux d'intérêt légal. Une indemnité forfai paiement, sans préjudice de toute indemnisatio Non renseignée Quantité Prix unitaire é à 0% - B 5,00 10                                                     | héance, nous nous revons la facul<br>taire pour frais de recouvrement de 4<br>an complémentaire.      | Ité de réclamer des intéré       > Enregist         40 euros est due de plein       > Consult         Total HT       Taux TVA         500,00       0,00% |                                                                                |
| Aention pénalités de retard de<br>aiement<br>utre mention<br>LIGNES<br>Désignation<br>308 - Mon produit préféré à 0<br>APITULATIF    | En cas de non-paiement d'une facture à son é<br>fois le taux d'intérêt légal. Une indemnité forfi<br>paiement, sans préjudice de toute indemnisat<br>Non renseignée<br>Quantité Prix unitai<br>0% - B 5,00<br>Taux TVA Montant H          | ichéance, nous nous réservons la facu<br>iaitaire pour frais de recouvrement de-<br>tion complémentaire.                                  | Total HT Taux TVA S00,00 0,00% TVA Montant TTC                                                                                                    | Libellé complémentaire<br>Mention pénalités de retarn<br>paiement<br>Autre mention<br>LIGNES<br>Désignation<br>P00B - Mon produit préféré<br>RÉCAPITULATIF                                                                                                    | Non renseigne<br>d de<br>En cas de non-paiement d'une facture à son éci<br>fois le taux d'intérêt légal. Une indemnité forfai<br>paiement, sans préjudice de toute indemnisatio<br>Non renseignée<br>Quantité Prix unitaire<br>à à 0% - B 5,00 10<br>Taux TVA Montant HT        | héance, nous nous envons la facul<br>itaire pour frais de recouvrement de 4<br>on complémentaire.     | Al euros est due de plein<br>Total HT Taux TVA<br>500,00 0,00%<br>4 TVA Montant TTC                                                                      |                                                                                |
| Vention pénalités de retard de<br>valement<br>Autre mention<br>LIGNES<br>Désignation<br>00B - Mon produit préféré à 0<br>CAPITULATIF | En cas de non-paiement d'une facture à son é<br>fois le taux d'intérêt légal. Une indemnité forfa<br>paiement, sans préjudice de toute indemnisat<br>Non renseignée<br>Quantité Prix unitai<br>0% - B 5,00<br>Taux TVA Montant H<br>0,00% | ichéance, nous nous réservons la facu<br>iaitaire pour frais de recouvrement de-<br>tion complémentaire.                                  | Total HT     Taux TVA       Total HT     Taux TVA       500,00     0,00%                                                                               | Libellé complémentaire<br>Mention pénalités de retarn<br>paiement<br>Autre mention<br>LIGNES<br>Désignation<br>P00B - Mon produit préfére<br>RÉCAPITULATIF<br>Exonéré                                                                                                    | Non renseigne L<br>d de En cas de non-paiement d'une facture à son éd<br>fois le taux d'intérêt légal. Une indemnité forfai<br>paiement, sans préjudice de toute indemnisatio<br>Non renseignée<br>Quantité Prix unitaire<br>é à 0% - B 5,00 10<br>Taux TVA Montant HT<br>0,00% | héance, nous nous revons la facul<br>taire pour frais de recouvrement de 4<br>on complémentaire.      | Ité de réclamer des intéré         40 euros est due de plein         Total HT         Total HT         S00,00         0,00%                              |                                                                                |

|         | Taux TVA         | Montant HT                  | Montant TVA                 | Montant TTC |
|---------|------------------|-----------------------------|-----------------------------|-------------|
| Exonéré | 0,00%            | 500,00 EUR                  | 0,00 EUR                    | 500,00 EUR  |
| Totaux  |                  | 500,00 EUR                  | 0,00 EUR                    | 500,00 EUR  |
|         | C PRÉCÉDENT SAUN | EGARDER ET QUITTER > VALIDE | RLAFACTURE > EMETTRE LA FAC |             |

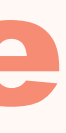

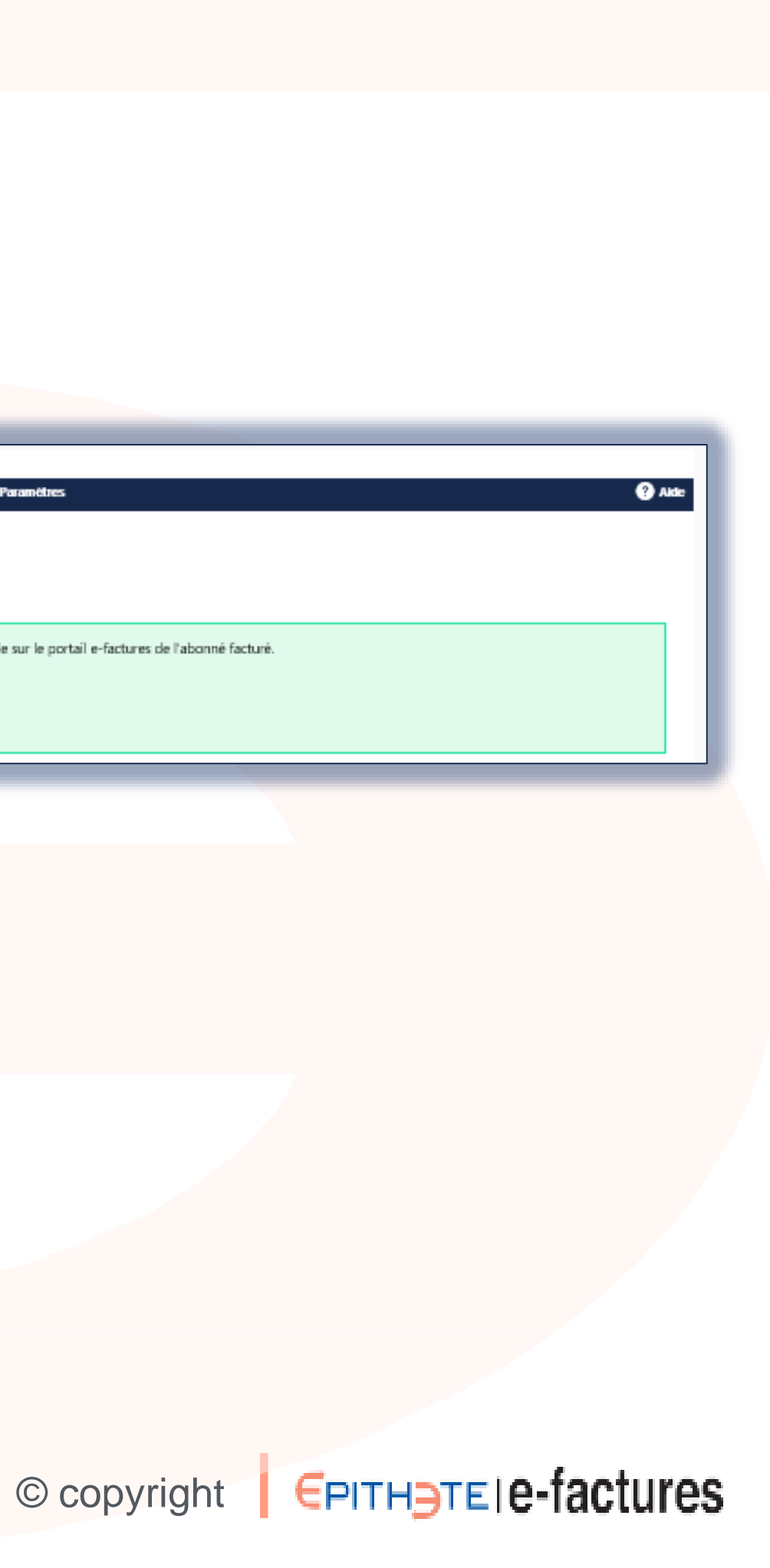

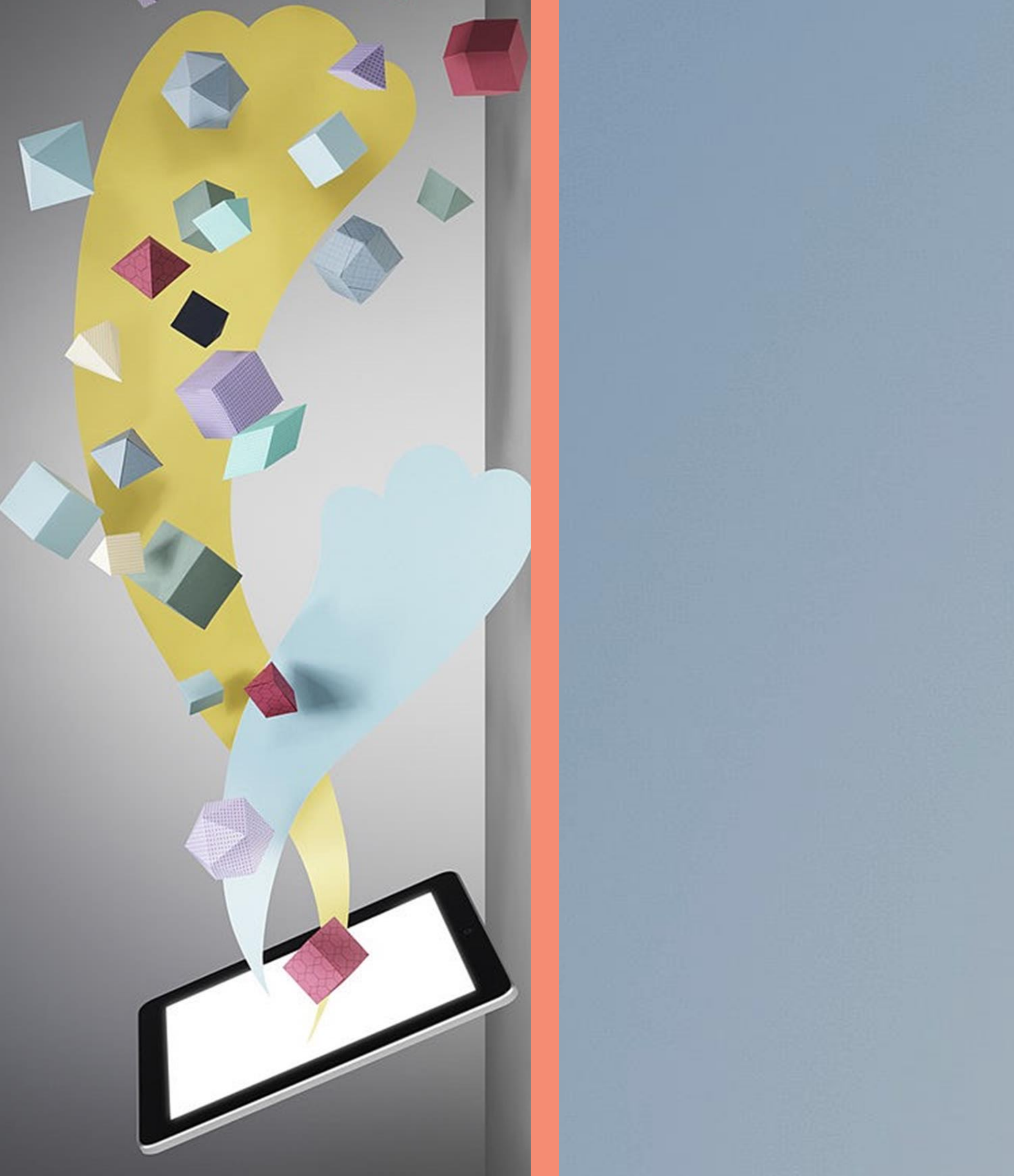

FIN

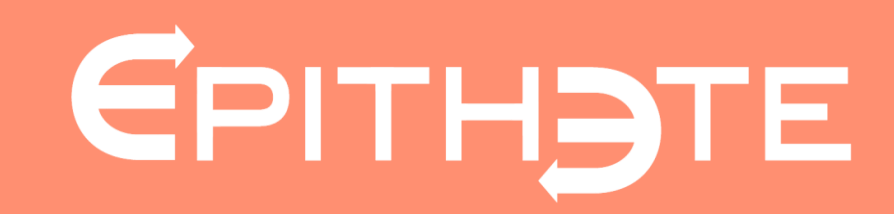